# MANUAL DEL USUARIO COrreo kölbi

DOMINIO ICE.CO.CR

VERSIÓN 2.1

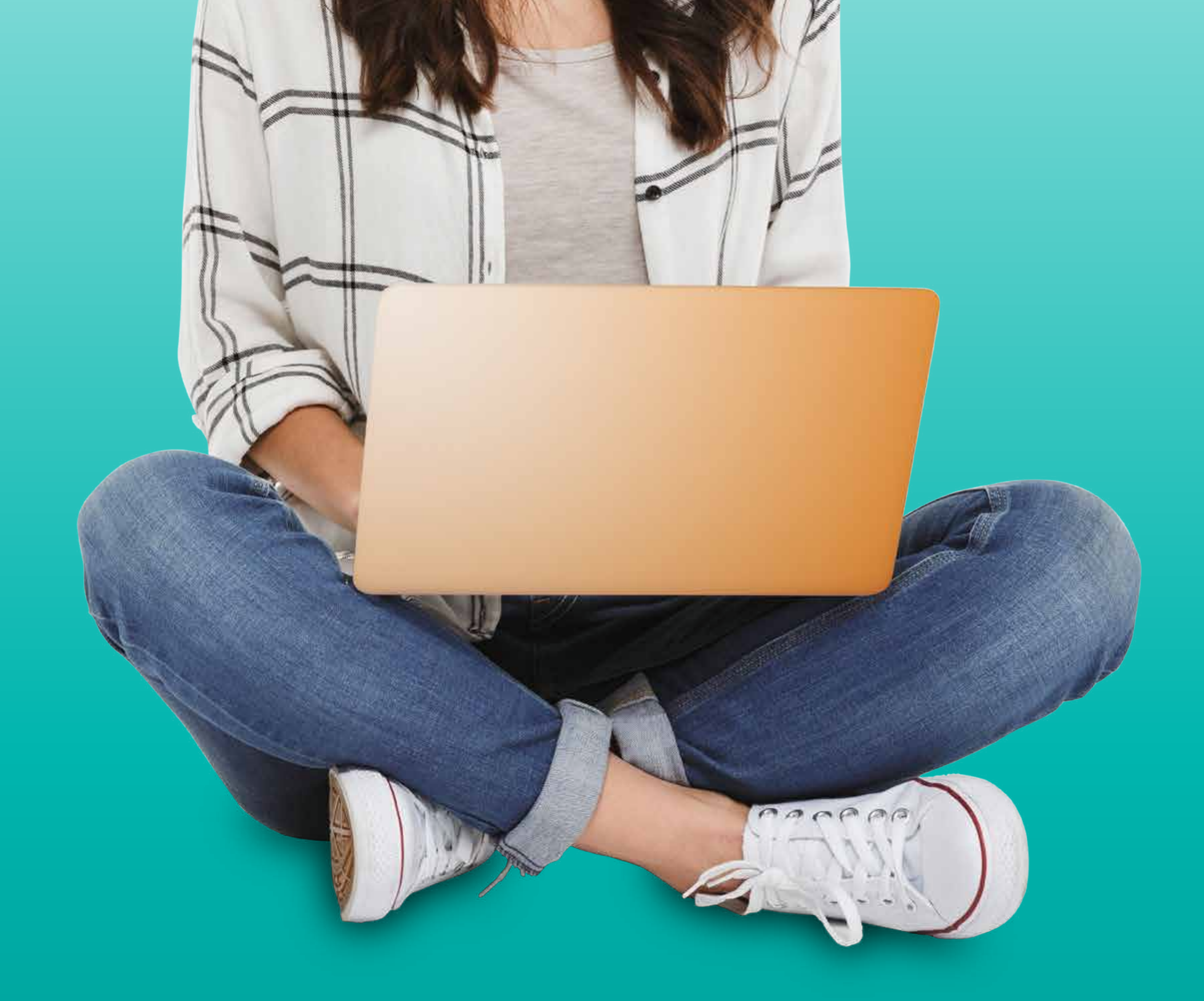

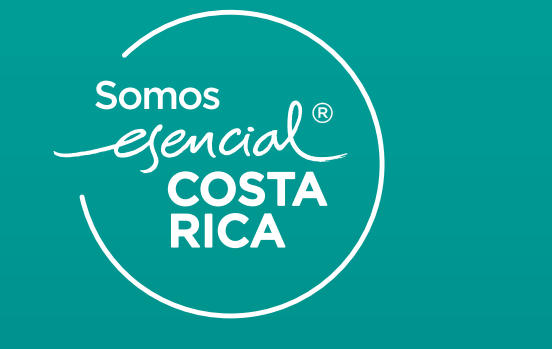

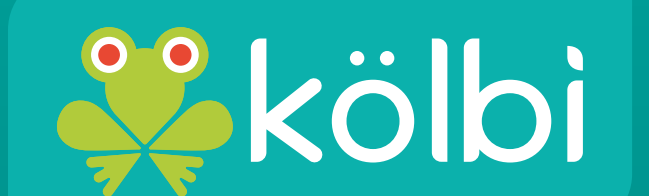

#### #sömosdelosmismos

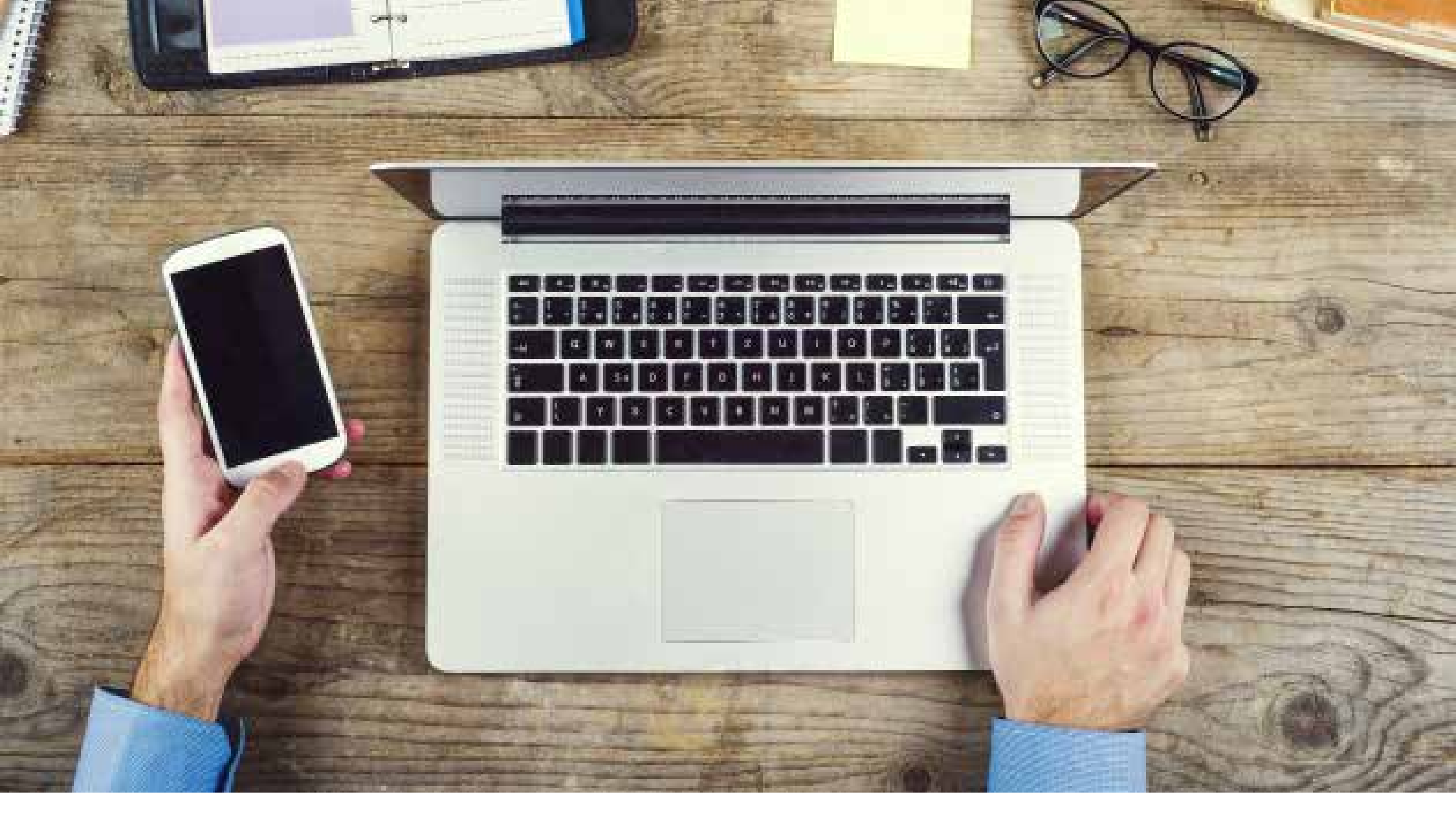

# CONTENIDO

| 1 INTRODUCCIÓN     | 3 |
|--------------------|---|
| 2 CONSEJOS DE USO  | 3 |
| 3 INICIO DE SESIÓN | 3 |

| 4.1 BÚ  | SQUEDA                    | 4  |
|---------|---------------------------|----|
| 4.2 ME  | NÚ                        | 5  |
| 4.2.1   | Cliente HTML              | 5  |
| 4.2.2   | Ayuda sobre el producto   | 5  |
| 4.2.3   | Central de ayuda en línea | 5  |
| 4.2.4   | Nuevas funciones          | 6  |
| 4.2.5   | Accesos directos          | 6  |
| 4.2.6   | Acerca de                 | 6  |
| 4.2.7   | Modo desconectado         | 6  |
| 4.2.8   | Cambiar contraseña        | 6  |
| 4.2.9   | Cerrar sesión             | 6  |
| 4.3 CR  | EACIÓN DE NUEVO CORREO    | 6  |
| 4.4 ETI | QUETAS                    | 8  |
| 5 CONT  | ACTOS                     | 9  |
| 6 AGEN  | DA                        | 9  |
| 7 TARE  | AS                        | 10 |
| 8 PREFI | ERENCIAS                  | 10 |

2

# **1 INTRODUCCIÓN**

Correo kölbi es un servicio de correo electrónico web que incluye útiles herramientas como calendarios compartidos, contactos, bloc de notas, entre otros. Cuenta con compatibilidad y sincronización con aplicaciones de escritorio como Microsoft Outlook, Entourage, Apple Mail, Libreta de Direcciones y iCal, entre otros y soporte completo de aplicaciones IMAP/POP, también es compatible con los navegadores web más habituales como: Edge, Firefox, Opera, Chrome, Safari e Internet Explorer y cuenta con una versión HTML más ligera.

# 2 CONSEJOS DE USO

- Primer ingreso. Si es la primera vez que iniciás sesión en tu correo kölbi, cambia la contraseña predeterminada por una personalizada. Es recomendable cambiar tu contraseña cada 6 meses por razones de seguridad.
- Evitá el uso del botón de VOLVER, ya que al presionarlo te sacará de la sesión.
- Utiliza la opción SALIR para cerrar tu sesión de correo kölbi ubicada en la esquina superior izquierda. Si abrís otra página sin salir del

sistema puede quedar abierta tu sesión y quedar expuesta tu información.

- Evita los botones de REFRESCAR o RECARGAR del navegador de Internet, ya que al presionarlos te reiniciará la sesión.
- Espacio en la nube; podrás corroborar la cantidad de espacio utilizado de tu cuenta, justo debajo de tu nombre de usuario.
- Recordá que kölbi (ICE) nunca te solicitará tus datos personales, contraseñas u otros para atender ningún tipo de gestión.

# **3 INICIO DE SESIÓN**

Ingresá a tu correo kölbi mediante el link **https://correo.ice.co.cr** e introducí tus credenciales. Si olvidaste tu usuario o contraseña podés escribir al correo **Soporte1119@ice.go.cr** o llamar GRATIS al **1119**.

| kölbi                  |                           |               |
|------------------------|---------------------------|---------------|
| Username:<br>Password: | Stay signed in            |               |
| Version:               | Stay signed in<br>Default | Vitat's This? |

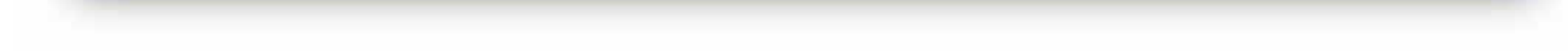

3

# 4 NAVEGANDO EN TU CORREO kölbi

En la barra superior encontrarás las diferentes funciones de tu servicio de correo kölbi correo, contactos, agenda, tareas, maletín, preferencias y social.

Podés leer los mensajes en la ventana de lectura de mensajes al hacer click sobre un mensaje.

Podés modificar la cantidad de mensajes mostrados por página mediante la opción **preferencias**. De forma predeterminada, se mostrarán en grupos de 50 correos.

Podés responder un correo electrónico recibido, dando click sobre las opciones **responder, responder a todos y reenviar;** según necesités.

La carpeta **spam** permite clasificar, la recepción de correos no deseados.

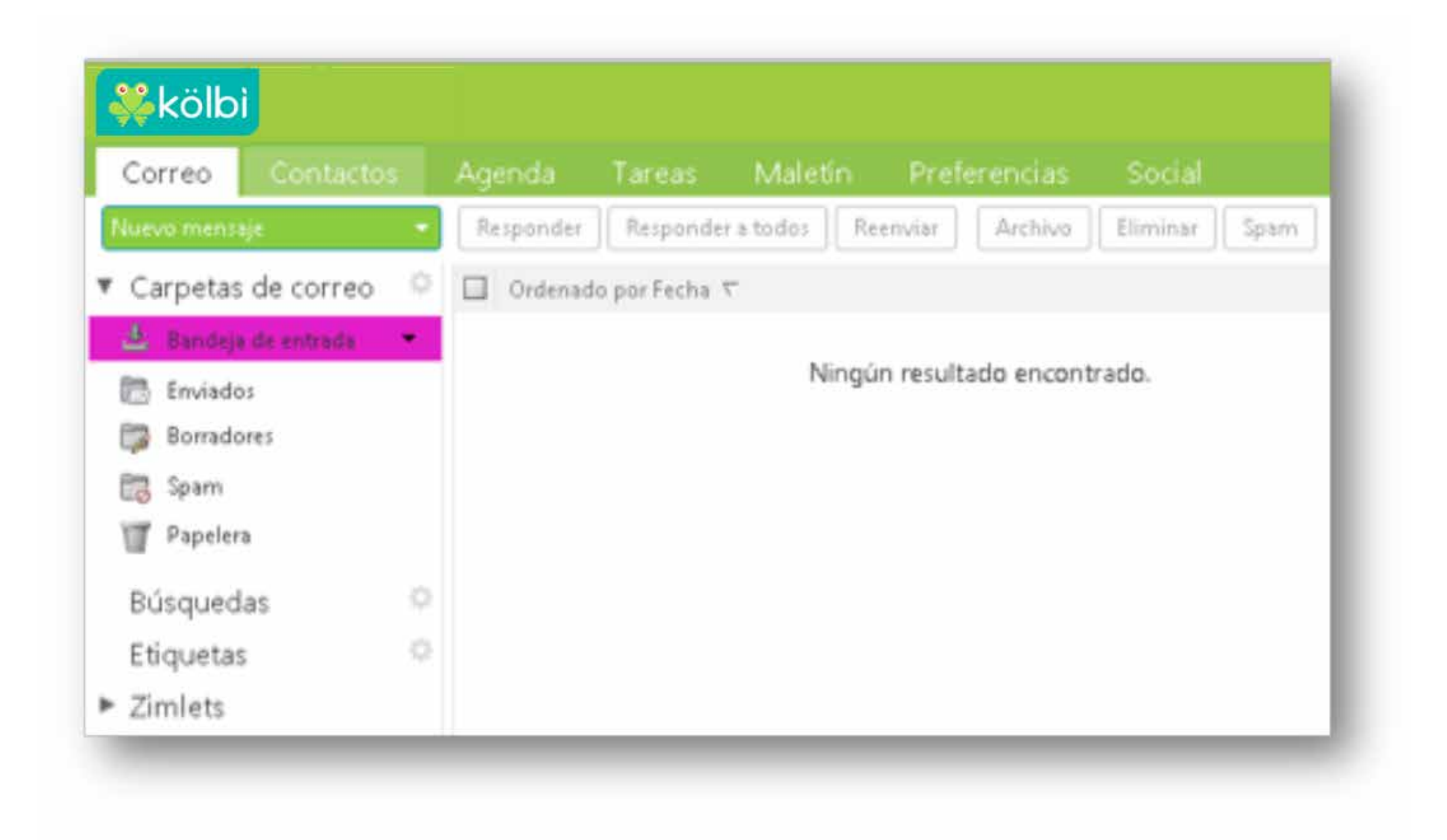

# 4.1 BÚSQUEDA P

El buscador te permite realizar búsquedas de información entre los elementos contenidos en la plataforma de correo kölbi; entre estos, podés buscar mensajes, contactos, citas, direcciones de correo electrónico, tareas, elementos compartidos o archivos. Si no definís el criterio de búsqueda en las opciones del menú buscar; la búsqueda se llevará a cabo en la opción en que te encontrés en ese momento. Podés también, guardar las búsquedas realizadas o realizar búsquedas avanzadas, donde podrás definir más criterios para afinar la búsqueda.

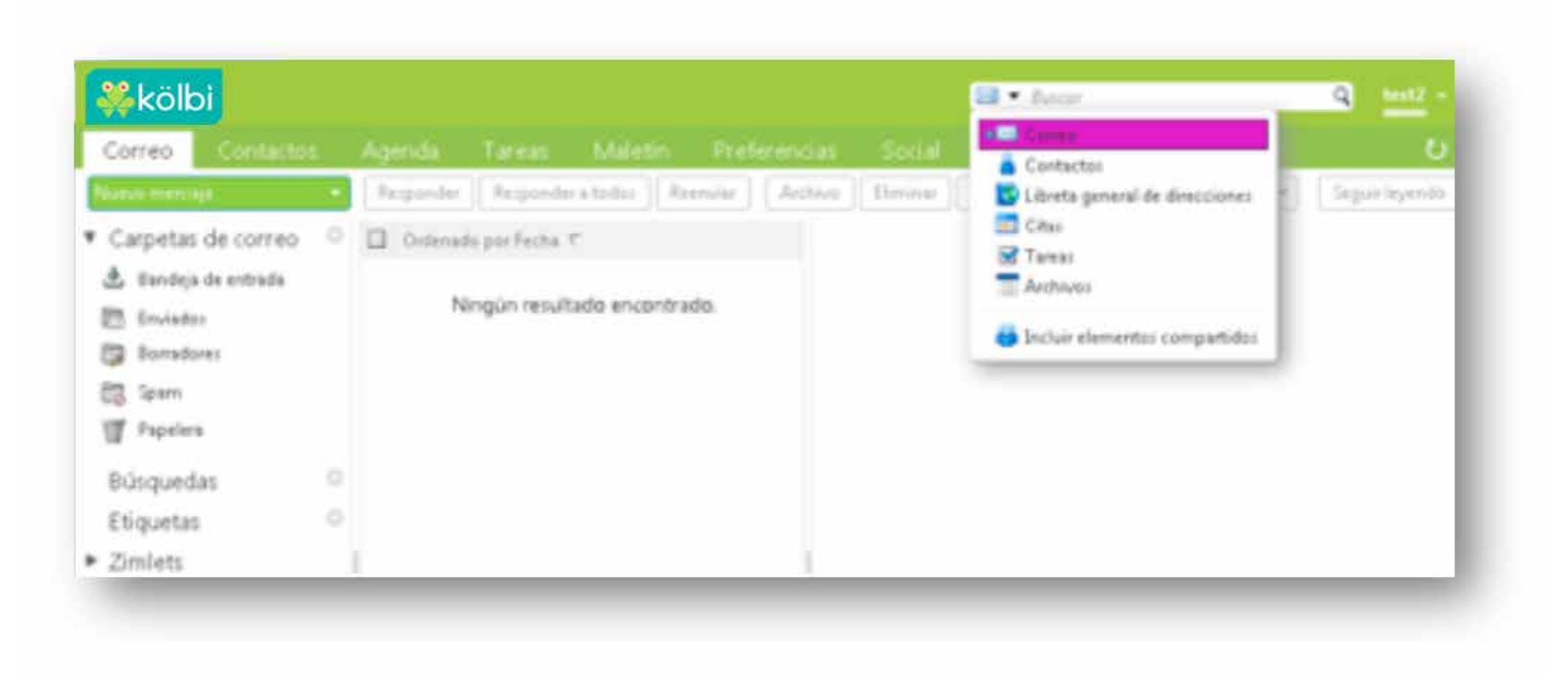

### 4.2 MENÚ

Junto a la barra de búsqueda, encontrás el ícono de Menú con las siguientes opciones:

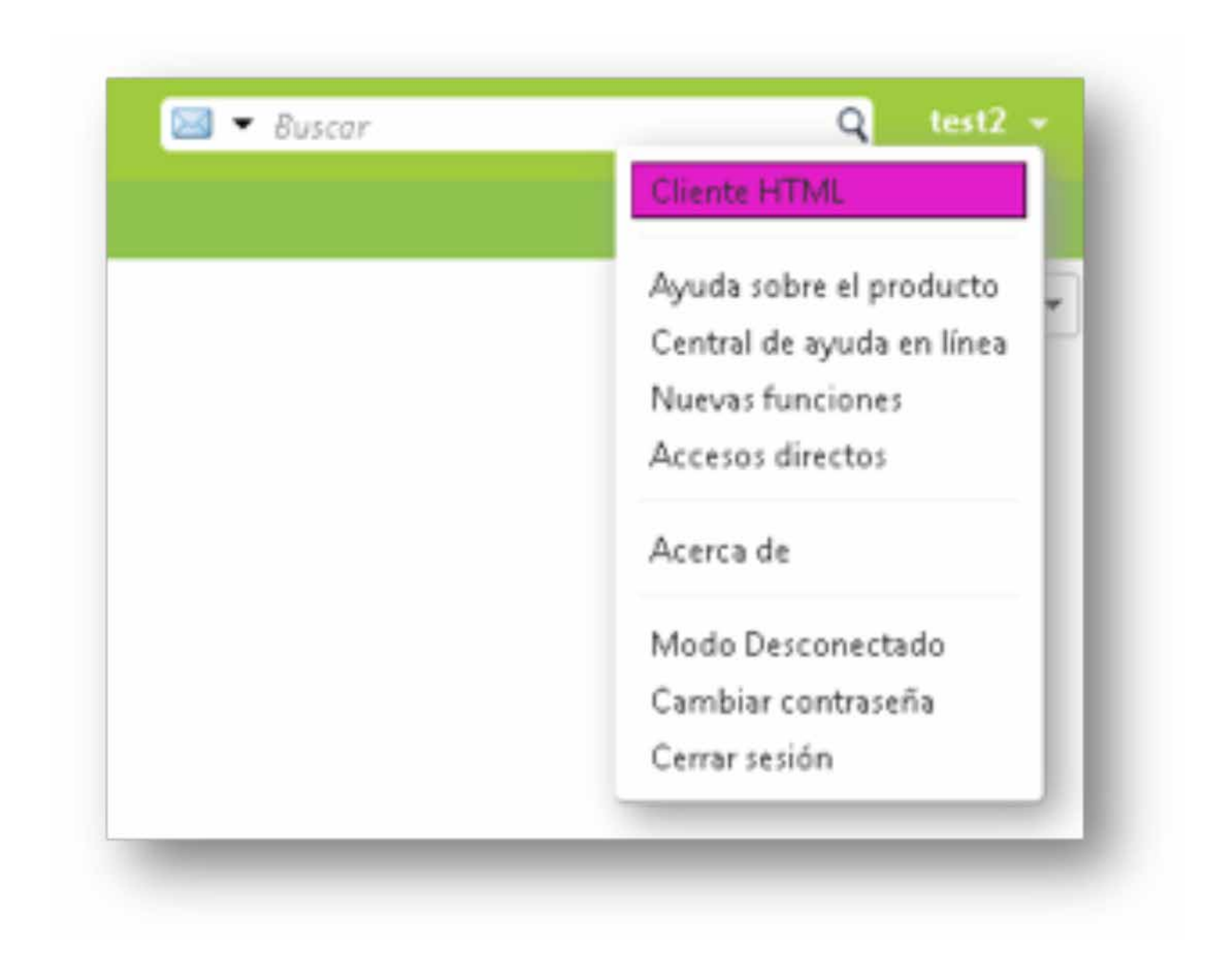

4.2.1 Cliente HTML

Te permite cambia entre las dos versiones de correo kölbi; AJAX que es la versión predeterminada, la cual es más intuitiva y con mejor organización; y la versión HTML que es más ligera para dispositivos más viejos.

4.2.2 Ayuda sobre el producto

Acá podés encontrar toda la información detallada del servicio de correo kölbi (en inglés).

4.2.3 Central de ayuda en línea

Acá podés encontrar ayuda en línea, la cual dispone de manuales adicionales y videos tutoriales (en inglés).

5

4.1.4 Nuevas funciones

Te muestra la página web del desarrollador con la descripción de las nuevas funciones contenidas en la última versión de correo kölbi.

4.2.5 Accesos directos

Te muestra los accesos rápidos desde el teclado a las funciones del correo kölbi.

4.2.6 Acerca de

Despliega la versión de la plataforma del correo kölbi.

4.2.7 Modo desconectado

Esta opción te permite administrar y redactar mensajes, contactos y citas cuando no tenés conexión a Internet.

4.2.8 Cambiar contraseña

Acá podés modificar tu contraseña siguiendo los siguientes pasos:

- Ingresá la contraseña actual.
- Ingresá la nueva contraseña.
- Repetí la nueva contraseña.

La nueva contraseña debe cumplir con los siguientes requisitos:

- Debe tener entre 12 y 32 caracteres.
- Incluir al menos una letra mayúscula y una minúscula.
- Incluir al menos un número.
- Incluir al menos un símbolo de puntuación.

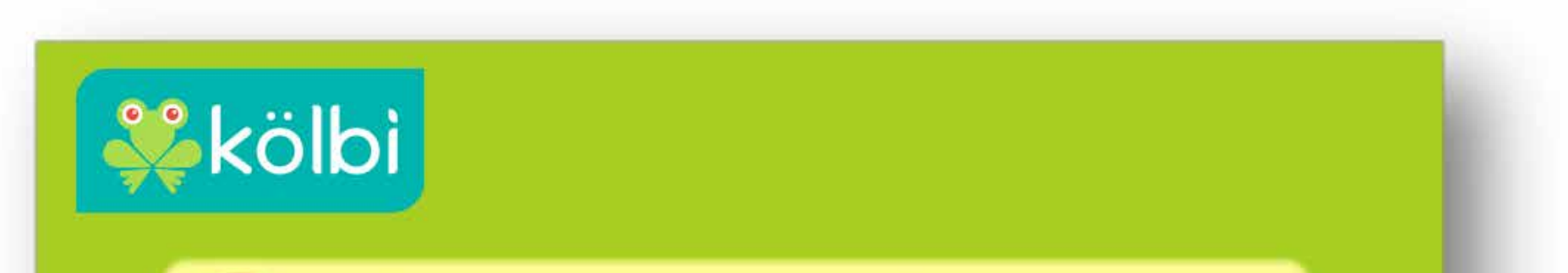

| Usemame: | cuenta@ice.co.cr       |
|----------|------------------------|
|          |                        |
|          | ******                 |
| Confirm: | ********               |
|          | Stay signed in Sign In |
|          | Default  What's This?  |

4.2.9 Cerrar sesión

Desde aquí podés cerrar tu sesión de forma segura.

### 4.3 CREACIÓN DE NUEVO CORREO

Para redactar un correo electrónico nuevo, sólo debés seguir los siguientes pasos:

- Dá click al botón Nuevo Mensaje (atajo Shift + C).
- Ingresá la cuenta de correo del destinatario en el campo Para: y si deseás colocar otros remitentes en copia, podés agregarlos en el campo Con Copia CC: también podés agregar destinatarios de forma oculta en el campo Mostrar con Copia Oculta CCO:

6

- En el campo Asunto podés escribir el tema de que trata el correo electrónico y detallar el tema en el campo Cuerpo del Mensaje en formato HTML (que permite agregar formato al texto como color, negrita, pegar imágenes, entre otros) o como texto sin formato en el menú Opciones.
- También podés solicitar una notificación de lectura, establecer el nivel de prioridad y comprobar la ortografía en el panel de opciones del mensaje.
- Para adjuntar archivos al mensaje; pulsá el botón Añadir Archivo Adjunto y seleccione el archivo deseado. Podés seleccionar varios archivos a la vez, si mantenés apretada la tecla control (CTRL); también podés adjuntar archivos arrastrándolos desde la computadora hacia la ventana del mensaje.
- Si aún no querés enviar el correo podés guardarlo para enviarlo luego presionando el botón Guardar Borrador, lo encontrarás en la carpeta Borradores.
- Podés definir una firma para todos tus correos en el menú Preferencias / Firmas.
- Pulsá el botón Enviar para enviar el correo electrónico.
- Podés definir filtros para clasificar tus correos en la opción Preferencias / Filtros de Correo. También podés crear

carpetas asociadas a los filtros dando click derecho sobre la Bandeja de Entrada y arrastrar correos a ellas para archivarlos. Para editar las carpetas creadas, sólo tenés que dar click derecho sobre las mismas.

| Corres Contactor            | America Torona Addatio Drafarenciae Coulai                                                         |
|-----------------------------|----------------------------------------------------------------------------------------------------|
| Nervo mensaje               | Responder   Responder a todor   Remviar   Archivo   Eliminar   Spam   (() * ) (() * ) Acciones * ) |
| Carpetas de correo 🛛 🕫      | Cordenado por Fecha 🔨                                                                              |
| Bandeja de entrada Enviados | Ningún resultado encontrado.                                                                       |
| Bornadores<br>Spam          |                                                                                                    |
| 1 Papelera                  |                                                                                                    |

| Enviar   | Cancelar  | Guarda      | er borrador                 | ×         | Optio | nes 💌                             |                  |       |         |      | 1000 | 10.000 34 |   |
|----------|-----------|-------------|-----------------------------|-----------|-------|-----------------------------------|------------------|-------|---------|------|------|-----------|---|
| Parac    |           |             |                             | (Adc.)    | · For | mato en HTML                      |                  | i.    |         |      |      |           |   |
| 00       |           |             |                             | -         | Text  | to sin formato                    |                  | 1     |         |      |      |           |   |
| Access   |           |             |                             | _         | Mo    | strar CCO                         |                  |       |         |      |      |           | _ |
| Asunto:  |           |             | a the second from           |           | t Pr  | ioridad alta                      |                  |       | 4       |      |      |           |   |
| juntar + | Consejore | inascia y s | weite gronive               | s desde i | o- pr | ioridad normal                    | l l              | 17 25 | ce mien | 1976 |      |           |   |
| ns Serif | ~ 12pt    |             | - Párrafo                   |           | 4 Pr  | ioridad baja                      |                  | 1 -   | 10      | =    | :≣ ~ | ≣ ~       | 6 |
|          |           |             |                             |           |       | Solicitar notific                 | ación de lectura |       |         |      |      |           |   |
| ns Serif | - 12pt    |             | <ul> <li>Párrafo</li> </ul> | *         | I Pr  | iorided beje<br>Soliciter notific | ación de lectura | -     | IIC.    |      | Ξ    | j≣ ∽      |   |

## 4.4 ETIQUETAS

En Correo kölbi, podés aplicar etiquetas que te ayuden a clasificar y organizar tus mensajes de correo electrónico, elementos del calendario, contactos, tareas o búsquedas. En este apartado podés crear nuevas etiquetas, eliminarlas, cambiarles el nombre o el color. Después de crear una etiqueta, la podés aplicar a cualquier elemento del correo kölbi (correos, tareas, citas, entre otros).

Para gestionar tus etiquetas, seleccioná la opción Etiquetas del panel izquierdo; considerando lo siguiente:

- Los nombres de las etiquetas pueden incluir cualquier carácter excepto los dos puntos (:), barra diagonal (/) o comillas (").
- Si el nombre de la etiqueta es de dos palabras, debe usar comillas alrededor de la etiqueta nombre para poder localizarlo en las búsquedas; por ejemplo: "Mi etiqueta".
- Al borrar una etiqueta se elimina de cualquier elemento que la contenga (correos, contactos, citas, entre otros), pero no suprime el elemento.

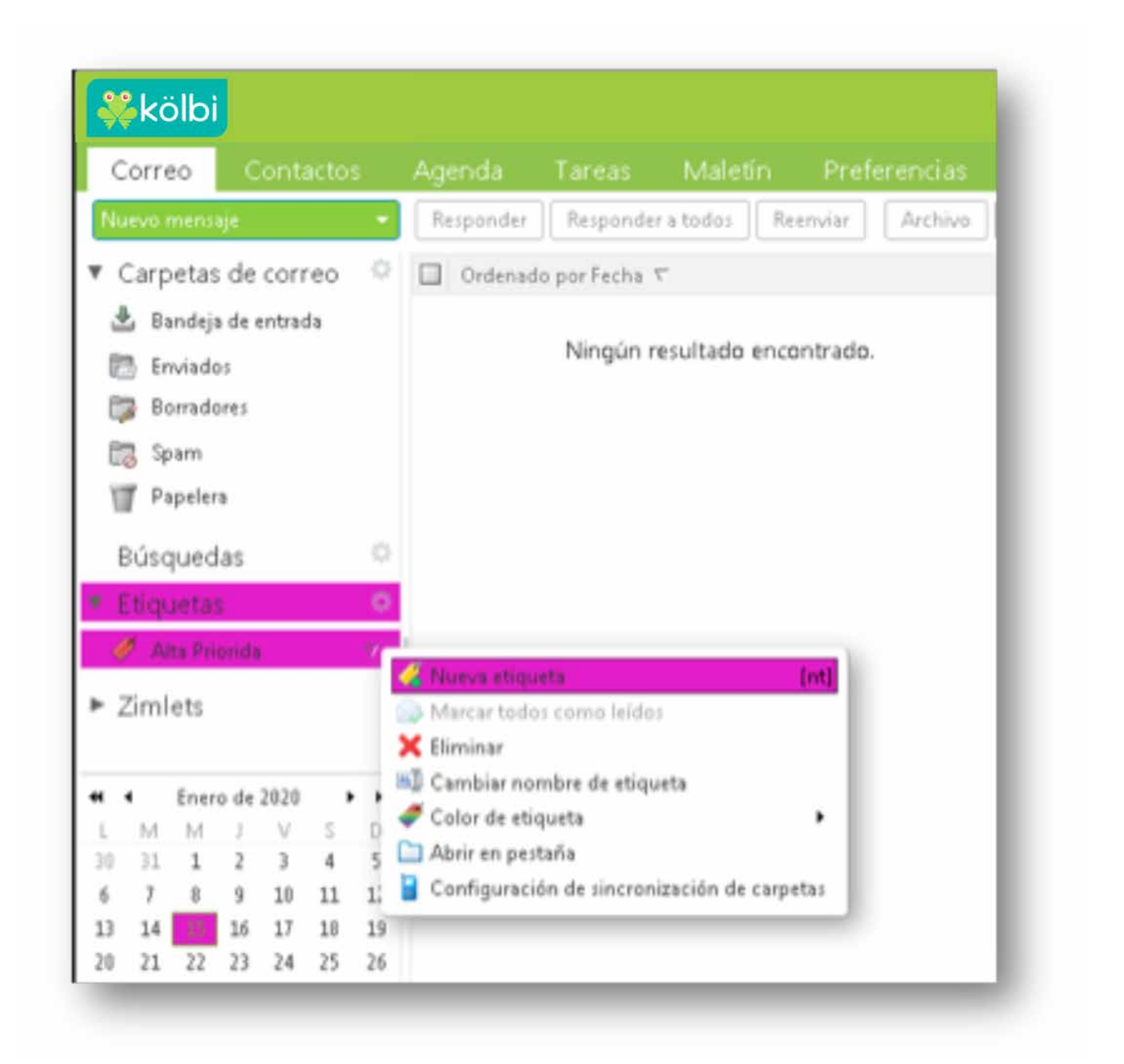

# **5 CONTACTOS**

En el menú Contactos de tu correo kölbi te permite gestionar tus contactos de una forma muy organizada y detalla, pudiendo tener distintas libretas de contactos con distintos contactos en cada una de ellas.

8

Podés agregar contactos al dar click en la opción Nuevo Contacto, también podrás incluir toda la información que consideres relevante y elegir en que libreta de direcciones guardarlo.

Deformapredeterminada, tenés dos libretas de direcciones, Contactos y Contactos Respondidos, pero podés crear cuantas desees dando click derecho sobre el menú Contactos y seleccionando la opción Crear Nueva Libreta.

También podés compartir tus libretas haciendo click derecho sobre la libreta y seleccionando la opción compartir y luego la opción Compartir Libreta de Direcciones; indicando los destinatarios a quienes les va a compartir la libreta, el rol y un mensaje.

| kölbi                                                   |                          |                           |                       | <ul> <li>A state</li> </ul> | 9 11 |
|---------------------------------------------------------|--------------------------|---------------------------|-----------------------|-----------------------------|------|
| inne Contactos Marinta                                  | Tanas Makin, Pedicantas  | International Products of |                       |                             |      |
| an and the second second                                | 1000 (101 20 (#* 1000    | (m. 4)                    |                       |                             |      |
| the de contactour 2                                     | Tale: 10 1               | A B C B E F G H E 2       | * 5 * * * * * * * * * | 1.0.0.0.0.2                 |      |
| Contactos requirebbles<br>Lotter de conces<br>Pageliere | in reiultade encentrade. |                           |                       |                             |      |
| inpedar 1                                               |                          |                           |                       |                             |      |
| intiets.                                                |                          |                           |                       |                             |      |
|                                                         |                          |                           |                       |                             |      |
|                                                         |                          |                           |                       |                             |      |
|                                                         |                          |                           |                       |                             |      |
|                                                         |                          |                           |                       |                             |      |
|                                                         |                          |                           |                       |                             |      |

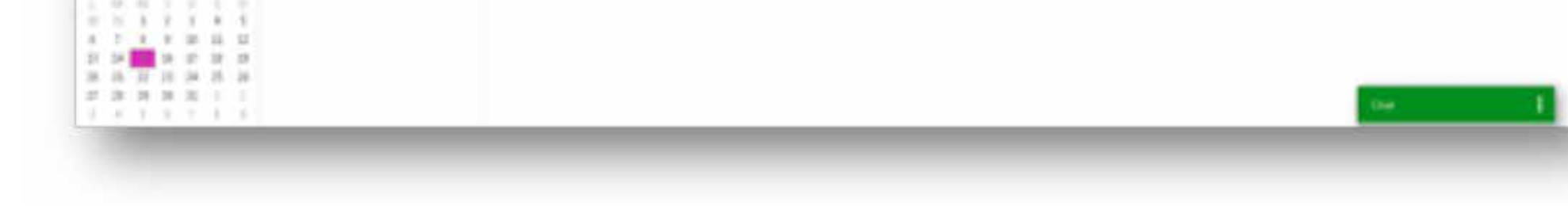

# 6 AGENDA

Correo kölbi pone a tu disposición un calendario compartido con capacidad para detectar, visualizar y corregir cruces de eventos. Te permite gestionar recursos como salas de reuniones, proyectores, entre otros; programar de reuniones grupales con delegación del acceso, uso compartido, publicación del calendario, compartir tus agendas y subscribirse a calendarios remotos.

| Sec           | Anna 14 | - 24 🗃 Maj   |                  | <ul> <li>309-308.</li> </ul> |            | 104 | Series 1         | No. Line |
|---------------|---------|--------------|------------------|------------------------------|------------|-----|------------------|----------|
| Agendas II    | 26.8    | tor, Shinker | March 20 do Dore | BH Harles                    | 24,218,000 |     | No. 27 de line : |          |
| R 🗂 Aprela    |         |              |                  |                              |            |     |                  |          |
| C g Paster    | 100     |              |                  |                              |            |     |                  |          |
| Noquedas 21   |         |              |                  |                              |            |     |                  |          |
| Eligation 1   | _       |              |                  |                              |            |     |                  |          |
| • Zmin        | 10.00   |              |                  |                              |            |     |                  |          |
|               | 2.00    |              |                  |                              |            |     |                  |          |
|               |         |              |                  |                              |            |     |                  |          |
|               | -       |              |                  |                              |            |     |                  |          |
|               | 9.00    |              |                  |                              |            |     |                  |          |
|               | 10.00   |              |                  |                              |            |     |                  |          |
|               |         |              |                  |                              |            |     |                  |          |
|               | 200     |              |                  |                              |            |     |                  |          |
|               | 200     |              |                  |                              |            |     |                  |          |
|               | -       |              |                  |                              |            |     |                  |          |
|               |         |              |                  |                              |            |     |                  |          |
| a manage and  | 2.00    |              |                  |                              |            |     |                  |          |
| 1111111       | 2.0     |              |                  |                              |            |     |                  |          |
| 1.7.8.9.00.00 |         |              |                  |                              |            |     |                  |          |
|               | 2.45    |              |                  |                              |            |     |                  |          |
| *****         | 2.44    |              |                  |                              |            | _   |                  | 1        |

9

Del mismo modo, podés tener varias agendas, creándolas desde el botón de configuración () para poder programar eventos en la agenda que mejor te convenga. Podés previsualizar los eventos en el mini calendario ubicado bajo el panel de agendas.

Para crear un nuevo evento, da click sobre el botón Nueva Cita o doble click en la franja horaria del día deseado y completá los campos solicitados. También podés cambiar eventos de un día a otro arrastrándola mientras pulsás la tecla control (CTRL).

| Anarta     |                                                                                                    |                           |                |
|------------|----------------------------------------------------------------------------------------------------|---------------------------|----------------|
| Assessment |                                                                                                    |                           | Motor sponster |
| (hearing)  | Trade and the second second second second second second second second second second second second second second |                           | Martin states  |
| frame      | Schultzen + 2018 + U Transie das                                                                                | Agein (Tergory            |                |
| from:      | DADE + D.S. +                                                                                                   | Receivers Scientification | Configure      |
| Sherry.    | Country + Chapman + Chapman +                                                                                   |                           |                |
| ing caudio | Nijuha =                                                                                                    |                           |                |
| Sec. Ser.  | · 101 · · 1000 · · 年子安全五法·第·第·第日日·日·林家家港展展会会自由第1日月10                                                            |                           |                |
|            |                                                                                                    |                           |                |

### **7 TAREAS**

El menú Tareas te permite crear listas de acciones pendientes o por realizar. Ingresando en la pestaña de Tareas podés crear nuevas tareas o actualizar las que ya estás realizando, según sea el avance de las mismas. También podés escribir notas junto a tus tareas, adjuntar archivos y crear distintas listas de tareas con actividades específicas en cada una; las cuales podés compartir con tus contactos.

| Correo Contac    | tos | Agenda Tareas Maletin Preferencias Social        |
|------------------|-----|--------------------------------------------------|
| Nueva tarea      |     | Editar Eliminar 🗁 🖉 🕶 🖼 🕶 Marcar como completado |
| Listas de tareas |     | 🔲 Ordenado por Fecha 🗅                           |
| Tareas           | 1.5 | Haz clic aqui para añadir una nueva tarea        |
| T Papelera       |     |                                                  |
| Búsquedas        |     | Ningún resultado encontrado.                     |
| Etiquetas        |     |                                                  |
| Zimlets          |     |                                                  |

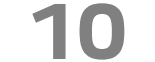

# 8 PREFERENCIAS

En el menú Preferencias podés ajustar la apariencia y disposición de los elementos de tu correo kölbi. En el panel izquierdo, se mostrarán distintas opciones para personalizar tu gestor correo.

- General: Te permite definir el idioma, zona horaria, inicio sesión avanzado o estándar, apariencia y número elementos para mostrar al desplazarse; entre otros.
- Cuentas: Acá podés agregar una cuenta externa o crear perfiles sobre tu cuenta actual, también podés configurar tus mensajes enviados.
- **Correo:** Opción que te deja definir el tiempo de comprobación de correo, la vista previa de tus mensajes, la búsqueda predeterminada, el reenvió de correos y la respuesta en caso de ausencia; entre otros.
- Redactar: En este menú, definís el tipo de fuente, el tamaño y el color para la redacción de tus mensajes.
- Firmas: Este apartado, te permite crear distintas firmas para
- tus correos.
- **Filtros:** En esta opción, podés definir distintos filtros a tus correos entrantes.
- **Fuera de la oficina:** Acá gestionás el mensaje de respuesta automática que se mostrará cuando no tenés acceso al correo.
- Direcciones fiables: Este apartado te permite crear un listado de direcciones de tu confianza; los cuales Correo kölbi considerará fiables y las imágenes se visualizarán automáticamente.
- Libreta de direcciones: En esta sección, podés personalizar tus libretas de direcciones.
- **Agenda:** Este apartado te permite definir el día de comienzo de la semana, los recordatorios y permisos sobre reuniones; entre otros.
- Compartir: Este submenú te muestra los diferentes elementos compartidos con otros usuarios; así como los que comparten contigo. Podés también, gestionar los permisos sobre estos elementos compartidos.

- Importar y Exportar: Esta opción te permite exportar elementos de nuestra cuenta como mensajes, contactos y libretas, agendas y respaldarlas en medios locales. También podés importar elementos exportados o compartidos por otros usuarios.
- Accesos directos: Permite configurar numerosos accesos directos, en forma de teclas rápidas o atajos.

| 🖗 kölbi                                  |                                                                                                    | all + foot | 9 == - |
|------------------------------------------|----------------------------------------------------------------------------------------------------|------------|--------|
| International Constants                  | Ingenite Tanas Analysis Professional Social                                                                                   |            |        |
| toole Limite                             | distance contains                                                                                                    |            |        |
| B lover                                  | Initian weather                                                                                                    |            |        |
| D. Canto                                 | React model Continue contractly                                                                                               |            |        |
| Later Cater                              | (Next project with a subscript Sec.)                                                                                          |            |        |
| Y fame                                   | () Exercise (#CME)                                                                                                    |            |        |
| 2 times                                  |                                                                                                    |            |        |
| <ul> <li>Fumis decis officios</li> </ul> | Apartescie                                                                                                    |            |        |
| <ul> <li>Descriver failer</li> </ul>     | here mount a                                                                                                    |            |        |
| · Contraction                            | functor (country w)                                                                                                    |            |        |
| A Compaty                                | Taxada de hante annitadas (human a                                                                                            |            |        |
| A fatherer                               | Taxaba in factor de marcelles (214 +                                                                                          |            |        |
| S ingenterikgenter                       | 0.1.0                                                                                                    |            |        |
| Carlos and American                      | Zena haraita a Islama                                                                                                    |            |        |
|                                          | June for adm. ( 1007 - 00.007 ) and a second to a                                                                             |            |        |
|                                          | Mone Turbit epolat +                                                                                                    |            |        |
|                                          | Reductor devention (its apparents a deventer + )() Martine to instance de dimensión en la barra de formanementes de enformain |            |        |
| A Description of the                     |                                                                                                    |            |        |
|                                          | Barriel                                                                                                    |            |        |
| 1.1.1.1.1.1.1.1.1.1.1.1.1.1.1.1.1.1.1.1. |                                                                                                    |            |        |
|                                          | Benar tegetter 10 briter seconda generative dasseries.                                                                        |            |        |
|                                          | The Barraw In Pagement and the Barray and the                                                                                 | 100        |        |
| 计正式专用方法                                  | to how appendix on program.                                                                                                   |            |        |

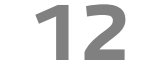